## ATTESTATION

NPDB

NATIONAL PRACTITIONER DATA BANK

Public burden statement

Attestation helps the NPDB to ensure all registered organizations are meeting their federal NPDB reporting requirements. When an organization completes an attestation, they are agreeing to work with the NPDB to submit all reportable actions within 30 days of the date the action was taken, as required by law.

State licensing or certification agencies (State licensing boards) renew their NPDB registration every two years and attest to their compliance with NPDB reporting requirements.

#### There are two parts to attestation:

- 1. Confirm all of the professions your State licensing board regulates.
  - · Review the list to ensure it is correct and complete.
  - · Add or remove professions from the list if needed.
- 2. Certify for all health care entities, providers, suppliers and practitioners your board regulates.
  - · Your board has submitted all NPDB reports required by law.
  - · Your board will continue to report actions to the NPDB according to federal reporting requirements.

Attestation results are posted to the NPDB's public website. Your State licensing board's attestation is due 30 days after its scheduled registration renewal date. If your board fails to complete its attestation by the due date, it may be listed as "Failed to Attest" on the website, indicating that it has not complied with federal reporting requirements.

#### Before you get started:

- Review all actions taken by your State licensing board from (Month dd, yyyy) to (Month dd, yyyy) for all
  of the professions it licensed or regulated during that time.
- Determine whether or not your board submitted all required reports for those actions to the NPDB.

#### Are you ready to start?

No, I will complete this later

Yes, I'm ready to start now

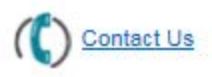

| Entity: TEST ENTITY (Chantilly, VA)                                        | User: Testuser1                                                                                                    | Sign Out        |
|----------------------------------------------------------------------------|----------------------------------------------------------------------------------------------------|-----------------|
| ATTESTATION                                                                | Public Burden Statement                                                                                                    | ×               |
|                                                                            | OMB # 0915-0126 expiration date MM/DD/YY                                                                                                    | - 1             |
| Attestation helps the NPDB to ensure within 30 days of the date the action | Public Burden Statement: An agency may not conduct or sponsor, and a per<br>is not required to respond to, a collection of information unless it displays a<br>currently valid OMB control number. The OMB control number for this proje | erson<br>ect is |
| Agencies, like state boards, renev<br>reporting requirements.              | 0915-0126. Public reporting burden for this collection of information is estim<br>to average 60 minutes to complete this form, including the time for reviewing                                                                          | nated<br>g      |
| There are two parts to attestati                                           | instructions, searching existing data sources, and completing and reviewing<br>collection of information. Send comments regarding this burden estimate or                                                                                | the<br>any      |
| 1. Confirm all of the professions                                          | other aspect of this collection of information, including suggestions for reduc                                                                                                    | cing            |
| Review the list to ensure                                                  | this burden, to HRSA Reports Clearance Officer, 5600 Fishers Lane,                                                                                                    |                 |
| <ul> <li>Add or remove professior</li> </ul>                               | Room 14N-39, Rockville, Maryland, 20857.                                                                                                    |                 |
| 2. Certify for all health care en                                          |                                                                                                    |                 |
| Your agency has submitte                                                   | C                                                                                                    | ose             |
| Your agency will continue                                                  |                                                                                                    |                 |
| Attestation results are posted to the                                      | ne NPDB's public website. Your agency's attestation is due 30 days after its                                                                                                    |                 |

scheduled registration renewal date. If your agency fails to complete this attestation by the due date, it may be listed

Entity: TEST ENTITY (Chantilly, VA) | User: Testuser1

## ATTESTATION

~

## NATIONAL PRACTITIONER DATA BANK Public burden statement 1. Verify Regulated Professions Select or add all professions or occupations that your State licensing board currently licenses or certifies. The Last Verified column of the table shows the last date your board verified that they regulate the profession. Profession Last Verified S Physician (MD) Jun 1, 2016 Jun 1, 2016 Physician Resident (MD) Why are you removing this profession?

#### Add a profession if your board regulates a profession that is not listed.

| Additional Profession(s)   | Other Name for Profession (Optional) |
|----------------------------|--------------------------------------|
| Osteopathic Physician (DO) | ×                                    |

#### + Add a profession

I authorize the NPDB to forward reports submitted for the professions we regulate. Learn more about report forwarding.

|                               | Save and Finish Later | Continue to next step |
|-------------------------------|-----------------------|-----------------------|
| 2. Attest to Reporting        |                       |                       |
| our Compliance Review Results |                       |                       |

Entity: TEST ENTITY (Chantilly, VA) | User: Testuser1

## ATTESTATION

NATIONAL PRACTITIONER DATA BANK

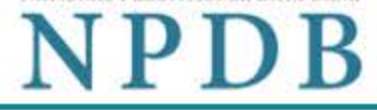

Public burden statement

1. Verify Regulated Professions

/ Edit

Sign Out

## 2. Attest to Reporting

The total number of NPDB reports submitted by your State licensing board from (Month dd, yyy) to (Month dd, yyyy) is shown for each profession with a link to the report details. Review all actions taken by your board during that period and determine if the actions were reportable to the NPDB. Each reportable action should match with a submitted NPDB report.

# Can you attest that your State licensing board submitted all required NPDB reports from (month dd, yyyy) to (month dd, yyyy) as required by law?

- Yes = The board submitted all required NPDB reports for the profession. If no reports are listed, the board did not take any actions that required an NPDB report. The board will continue to submit all reportable actions within 30 days after the action is taken.
- No = You cannot confirm that the board submitted all required NPDB reports for the profession.

Select Yes or No for each profession. If you answer "No," you must enter the reason you cannot attest. You can return to this attestation and change it at any time.

| Profession                                               | NPDB Reports | Can you attest? |
|----------------------------------------------------------|--------------|-----------------|
| Physician (MD)                                           | 10 reports   | Yes No          |
| Physician Resident (MD)<br>Why are you unable to attest? | None         | Yes No          |
| Osteopathic Physician (DO) - NEW                         | None         | Yes No          |

## Certification

I certify that I am authorized to submit these statements on behalf of my State licensing board. I certify that I have included all professions or occupations my board regulates. I further certify that the statements for each profession are true and correct to the best of my knowledge.

| litle |  |  |
|-------|--|--|
| Phone |  |  |

| mail |  |  |  |
|------|--|--|--|
| inan |  |  |  |

Name of State Licensing Deard Depresentative

## WARNING:

Any person who knowingly makes a false statement or misrepresentation to the National Practitioner Data Bank (NPDB) is subject to a fine and imprisonment under federal statute.

Save and Finish Later Submit to the NPDB

Your Compliance Review Results

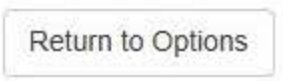

## **Non-visible Questions**

| Label                                       | PDF Name<br>(step)                                                        | Location                                                                                     | Response<br>Input<br>Item | Visibility Trigger                                                                                                    | Other                                                                                                    |
|---------------------------------------------|---------------------------------------------------------------------------|----------------------------------------------------------------------------------------------|---------------------------|----------------------------------------------------------------------------------------------------|----------------------------------------------------------------------------------------------------|
| Why are you<br>removing this<br>profession? | Licensing<br>Board<br>Attestation<br>(Verify<br>Regulated<br>Professions) | Below the name<br>of the profession                                                          | Text Entry                | The section for<br>Removed<br>Professions is only<br>displayed if the user<br>selects No for any of<br>the professions<br>listed on the Verify<br>Professions page |                                                                                                    |
| Other Name for<br>Profession<br>(Optional)  | Licensing<br>Board<br>Attestation<br>(Verify<br>Regulated<br>Professions) | Below "Add a<br>profession if your<br>board regulates a<br>profession that is<br>not listed. | Text<br>Entry             | If the user adds a<br>profession from the<br>modal that requires<br>a description then<br>the field is<br>displayed.                                               | Required if the<br>user adds<br>profession with a<br>generic "Other"<br>name such as<br>"Other Nurse,<br>Specify" |
| Why are you<br>unable to attest?            | Licensing<br>Board<br>Attestation<br>(Attest to<br>Reporting)             | Below the name<br>of the profession                                                          | Text Entry                | If the user selects<br>the "No" option for<br>"Can you attest?"<br>then the field is<br>displayed.                                                                 |                                                                                                    |

## State Changes

| Label                                               | PDF Name                                               | Item Type | Trigger                                                                                                    |
|-----------------------------------------------------|--------------------------------------------------------|-----------|----------------------------------------------------------------------------------------------------|
| Select an<br>Occupation or<br>Field of<br>Licensure | Licensing Board<br>Attestation (Verify<br>Professions) | Modal     | When the user selects the link "+ Add a profession"<br>the modal to select a profession is displayed and focus<br>is set on the Search text entry. The user can enter<br>text in the Search text box to find a specific profession<br>or select a profession from the list without<br>searching. The modal is hidden once the user selects<br>a profession from the list. The user's selection adds<br>the selected profession to the list under "Additional<br>Profession(s)" |